## 題目: 主角與對象列表

- 1 上傳網站壓縮檔、網頁要填入自己的學號姓名,缺漏不予計分
- 2 驗收說明影片連結
- https://www.youtube.com/watch?v=9UdEKUm7R00
- 3 驗收要點
  - 3.1 網頁: Match4.aspx
    - 3.1.1 主角列表包含一個修改按鈕
      - 3.1.1.1修改按鈕按下後讀取主角識別碼,儲存主角識別碼於 Session
      - 3.1.1.2 跳至 Match5.aspx
    - 3.1.2 對象列表包含一個刪除按鈕
      - 3.1.2.1 刪除按鈕按下後, 跳出確認視窗
      - 3.1.2.2 按下確認後刪除該筆資料
    - 3.1.3 按下新增對象按鈕,做以下動作:
      - 3.1.3.1 跳至 Match3.aspx
  - 3.2 網頁: Match5.aspx
    - 3.2.1 由 Session 讀取主角識別碼
    - 3.2.2 由主角識別碼讀取資料庫中之主角資料表的主角姓名
    - 3.2.3 將主角姓名顯示在畫面上
    - 3.2.4 姓、中間名、名三個欄位加上必填檢驗
    - 3.2.5 按下確認更新返回按鈕後,做以下動作:
      - 3.2.5.1 計算上下午五行
      - 3.2.5.2 更新主角資料表之姓、中間名、名、上五行、下五行五個欄 位
      - 3.2.5.3 跳至 Match4.aspx
  - 3.3 網頁: Match3.aspx
    - 3.3.1 姓、中間名、名三個欄位加上必填檢驗
    - 3.3.2 按下下一頁按鈕做以下動作:
      - 3.3.2.1 計算上下午五行
      - 3.3.2.2 新增對象資料表之姓、中間名、名、上五行、下五行五個欄
        - 位